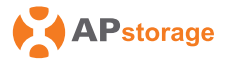

# AP Dongle Quick Installation Guide

REV1.0 2025-04-23

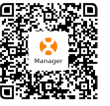

Please scan the QR code to install the APP

# 1 Datasheet

| MODEL                 | D-WB                                                                         |  |  |
|-----------------------|------------------------------------------------------------------------------|--|--|
| Dimensions W/H/D      | 104x53x33mm (4"x2"x1.3")                                                     |  |  |
| Weight                | 55g (0.12lbs)                                                                |  |  |
| Installation          | Plug and play, matched with<br>APstorage inverters                           |  |  |
| Indicators            | LED indicators                                                               |  |  |
| Protection Degrees    | IP66                                                                         |  |  |
| Power Consumption     | 2W                                                                           |  |  |
| Format&Frequency Band | 802.11b/802.11g/802.11n<br>2.412GHz-2.484GHz<br>BLE 5.0<br>2.402GHz-2.480GHz |  |  |
| Operation Temperature | -25°C to +65°C                                                               |  |  |
| Relative Humidity     | 5% RH-90% RH                                                                 |  |  |
| Storage Temperature   | -40°C to +70°C                                                               |  |  |

### 2 Usage scenario

AP Dongle is an intelligent communication expansion module used in conjunction with PCS to achieve wireless communication between PCS and the management system through WLAN and Bluetooth.

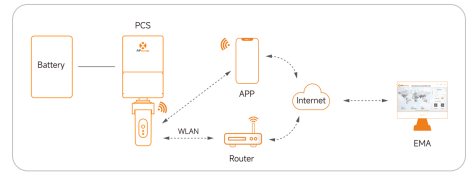

NOTE: Please confirm that the distance between AP Dongle and the router is appropriate, and that there is no interference with communication in the environment.

## 3 Dimensions

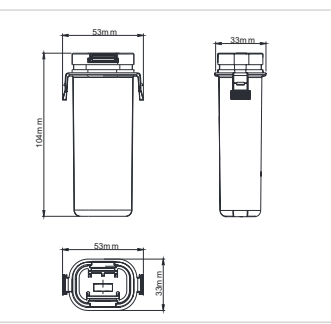

### 4 Installation and Commissioning

- Pull out the protective cover of the USB interface.
- Insert AP Dongle into the USB interface.
- Ocmpare the LED status in the table below to obtain the working status of AP Dongle.

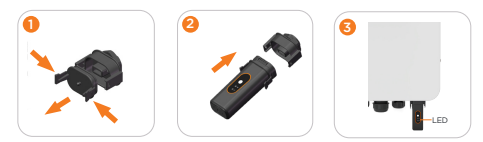

| Operate                                       | LED           |              | Demerke | Weisterte                                                                                                    |
|-----------------------------------------------|---------------|--------------|---------|----------------------------------------------------------------------------------------------------|
|                                               | Colour        | State        | Remarks | liiustrate                                                                                                    |
| Install                                       | Green         | Light        | Normal  | AP Dongle is fixed<br>and APstorage is<br>started                                                                                                    |
|                                               |               | Extinguished |         | AP Dongle not fixed<br>or APstorage not<br>started                                                                                                    |
| Connect<br>APDongle<br>to the cloud<br>server |               | Light        | Normal  | Connected to cloud<br>server                                                                                                    |
|                                               | ((ب))<br>Blue | Extinguished |         | Not connected to the<br>cloud server. Please<br>confirm that AP<br>Dongle isconnected to<br>the router and that the<br>router is connected to<br>the internet. |

Restart

NOTE: If Bluetooth is not connected for 1 hour, it will automatically turn off. To reactivate the Bluetooth function, please press the corresponding button or unplug and restart.

### 5 User Interface

1. Click the "Local Access" to navigate to the device selection interface. Opt for "APstorage" to reach the Bluetooth/Hotspot connection screen.

2. Within this section, choose the Bluetooth connection option to initiate a search for your device.

3. Identify and select the device by its unique UID, then return to the previous screen.

4. The icon between the PCS and the smartphone changes from  ${\rm x}$  in red to  ${\rm v}$  in green, click "Next" to access the Home Page.

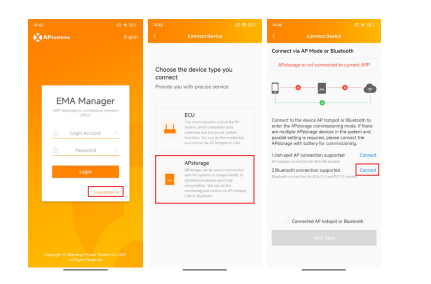

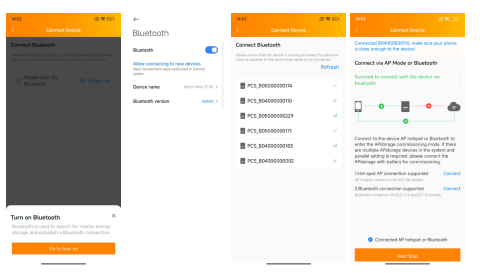

 Click the button"Network Setting" to enter the WLAN Settings page.
Click the icon highlighted in the image below to search for nearby Wi-Fi network, select the Wi-Fi that you want to connect to, enter the password, and tap Connect to Network.

7. After successful connection, the icon between the PCS and the cloud changes from  $\times$  in red to  $\sqrt{}$  in green. The AP Dongle indicator light turns blue. To replace the configured network, repeat step 5.

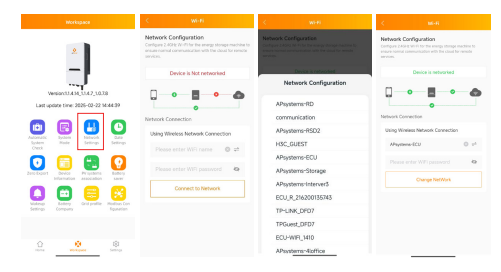

#### EMEA APsystems EMEA

Karspeldreef 8, 1101 CJ Amsterdam Email: support.emea@Apsystems.com Web: emea.APsystems.com

#### APsystems France

22 avenue Lionel Terray 69330 Jonage France Email: support.emea@Apsystems.com Web: emea.APsystems.com

#### LATAM

#### APsystems LATAM

Av. Lázaro Cárdenas #3422 int 604, Col. Chapalita. Zapopan, Jalisco. C.P. 45040. México Email: info.latam@APsystems.com Web: latam.APsystems.com

### USA

### APsystems USA

8627 N. Mopac Expy, Ste ISO Austin, TX 78759 United States of America Email: info.usa@APsystems.com Web: usa.APsystems.com

#### AUNZ

#### APsystems AUNZ

Address: Suite 50/Level 1, 285a Crown Street, Surry Hills NSW 2010, Australia Email: info.aunz@APsystems.com Web: APsystem.com.au